## Sistema Integrado de Gestão de Atividades Acadêmicas – SIGAA – Portal do Coordenador de Curso

## **Criar Turma**

- 1. Para acessar o SIGAA entre no endereço <u>https://sig.ifc.edu.br/sigaa</u> e insira suas credenciais de acesso.
- 2. Clique em Portal Coord. Graduação.

| IFC - SIGAA -                            | Sistema Integrado           | de Gestão de Ativio           | dades Acadêmicas           |                                |                                | A+ A-   Tempo de S         | essão: 00:30 SAIR           |
|------------------------------------------|-----------------------------|-------------------------------|----------------------------|--------------------------------|--------------------------------|----------------------------|-----------------------------|
| PROFESSOR SAO F. I<br>CAMPUS ARAQUARI (1 | DO SUL<br>1.01.02)          |                               | Se                         | mestre atual: 2016.1           | 🦉 Módulos 👘                    | 🖞 Caixa Postal             | > Abrir Chamado             |
| MENU PRINCIPAL                           |                             |                               |                            |                                |                                | Alteral sellina            | <b>y</b> Ajuda              |
|                                          | -                           |                               |                            |                                | , ound                         |                            |                             |
| 1                                        | <u> </u>                    |                               | ۵                          | <b>Z</b>                       | 2                              | 8                          | ٤                           |
| Infantil                                 | Fundamental                 | Médio                         | Técnico                    | Técnico Integrado              | Portal do Docente              | Portal do Discente         | Portal Coord.<br>Lato Sensu |
|                                          | -                           | iii ii                        | ۱                          |                                | ٨                              | 8                          | &                           |
| Graduação                                | Lato Sensu                  | Stricto Sensu                 | Formação<br>Complementar   | Ações Acadêmicas<br>Integradas | Portal Coord.<br>Stricto Sensu | Portal Coord.<br>Graduação | Portal Coord. Pólo          |
|                                          | 6                           | *                             | -                          | 2                              | 2                              | 2                          | 3                           |
| Ensino a Distância                       | Pesquisa                    | Extensão                      | Monitoria                  | Assistência ao<br>Estudante    | Portal do Tutor                | Portal do Tutor do<br>IMD  | CPDI                        |
| 2                                        | <u> </u>                    | 2                             | - 47                       | 5                              | 2                              | <b>5</b>                   | 1                           |
| Ouvidoria                                | Ambientes Virtuais          | Produção<br>Intelectual       | Biblioteca                 | Diplomas                       | Portal da Reitoria             | Relatórios de<br>Gestão    | Portal do<br>Concedente de  |
| 2                                        | 3                           | 0                             | <b>,</b>                   | 3                              | (P)                            | 28                         |                             |
| Convênios de<br>Estágio                  | Residências em<br>Saúde     | Vestibular                    | Infraestrutura Física      | NEE                            | Portal Coord.<br>Ensino Rede   | Portal do Familiar         |                             |
|                                          | (2)                         | <u>.</u>                      | <mark>6</mark> 6           | IMP                            |                                |                            |                             |
| Avaliação<br>Institucional               | Administração do<br>Sistema | Prog. de Atual.<br>Pedagógica | Relações<br>Internacionais | Instituto Metrópole<br>Digital |                                |                            |                             |
| <b>\$</b>                                |                             |                               |                            |                                |                                |                            |                             |
| Ensino em Rede                           |                             |                               |                            |                                |                                |                            |                             |

3. Clique no menu superior Turmas > Criar Turma sem Solicitação.

| IFC - SIGAA - Sistema Integrado                                          | de Gestão de Atividades Acadêmicas                                                                                                    |             | A+ A-                                          | Tempo de S                                                      | essão: 00:30 SAIR                           |
|--------------------------------------------------------------------------|----------------------------------------------------------------------------------------------------|-------------|------------------------------------------------|-----------------------------------------------------------------|---------------------------------------------|
| PROFESSOR SAO F. DO SUL                                                  | Semestre atual: 2016.1                                                                                                    | 🎯 Módulo    | s 🚯 Caixa                                      | a Postal                                                        | 🍗 Abrir Chamado                             |
| CAMPUS ARAQUARI (11.01.02)                                               |                                                                                                    | 📲 Menu D    | ocente 🦷 👷 Alter                               | ar senha                                                        | 🕗 Ajuda                                     |
| 🗟 Matrículas 🚜 Atividades 🐉 Aluno                                        | 🚠 Turmas 🗋 Relatórios 🔍 Consultas 🚺 Estágio 📑 Bibliote                                                                                                    | eca 💻 Págir | na WEB 🚺 Outros                                | 5                                                               |                                             |
| Não há notícias cadastradas.                                             | Solicitar Abertura de Turmas Regulares Solicitar Abertura de Turmas de Férias Solicitar Abertura de Turmas de Reposição Svisualizar Solicitações de Abertura de Turmas Enviadas Consultar Turmas |             | I<br>Coorde<br>Bachar<br>Veterinária<br>t<br>c | Portal da<br>nação d<br>Ielado em M<br>/CAMP/ARAG<br>BACHARELAD | e Curso<br>ledicina<br>2 - Araquari -<br>10 |
| Matriculas On-Line Pendentes de Orientaç<br>Não há matrículas pendentes  | Alterar/Remover Turma<br>Criar Turma Sem Solicitação<br>Transferir Alunos entre turmas                                                                                                    |             | CALENDÁRIO                                     | 2016.1                                                          |                                             |
| Trancamentos Pendentes de Orientação<br>Não há trancamentos pendentes    | Gerenciar Solicitações de Turmas                                                                                                    |             | Solicitação de tur<br>Solicitações on-lii      | mas<br>a<br>ne de matrícu<br>a                                  | ıla                                         |
| Marrier Errennen feren Brunnen er O                                      |                                                                                                    |             | Análise das solicit                            | ações de ma                                                     | trícula                                     |
| Não há Matrículas Extraordinárias Pende                                  | antes                                                                                                    |             | Último dia para tr                             | a 04/                                                           | /03/2016                                    |
| Atendimento ao Aluno                                                     |                                                                                                    |             | Re-Matricula                                   | até 30,                                                         | /04/2016                                    |
| ver toda                                                                 | Não há perguntas pendentes.<br>s as perguntas respondidas   ver todas as perguntas não respon                                                                                                    | ndidas (0)  | 21/01/2016                                     | a 04,<br>Memorando                                              | 03/2016<br>05                               |
| Caro Coordenador, este fórum é des<br>curso e a coordenação tem acesso a | stinado para discussões relacionadas ao seu curso. Todos os aluno<br>e ele.                                                                                                    | os do       |                                                |                                                                 |                                             |
| Cad                                                                      | astrar novo tópico para este fórum                                                                                                    |             |                                                |                                                                 |                                             |

Nanhum itom fai anentrada

4. Selecione a disciplina a qual deseja criar a turma.

| IFC - S   | IGAA - Sistema Integrado de Gestão de Atividades Ac | adêmicas                   |                | A+ A-    | Tempo de Sessão: 00:30 S | AIF  |
|-----------|-----------------------------------------------------|----------------------------|----------------|----------|--------------------------|------|
| PROFESSO  | DR SAO F. DO SUL                                    | Semestre atual: 2016.1     | 🎯 Módulos      | 🍈 Caixa  | Postal 🏾 🍗 Abrir Chan    | nado |
| CAMPUS AF | AQUARI (11.01.02)                                   |                            | 📲 Menu Docente | 👷 Altera | r senha 🛛 🥥 Ajuda        |      |
| PORTA     | L DO COORDENADOR > CRIAR TURMA > TURMA SEM SOLICI   | TAÇÃO                      |                |          |                          |      |
|           |                                                     |                            |                |          |                          |      |
|           |                                                     | 🌍:Criar Turma              |                |          |                          |      |
|           |                                                     | LISTA DE COMPONENTES       |                |          |                          |      |
| Código    | Nome                                                |                            | CH Total       | CR Total | Tipo de Componente       |      |
| MVA0272   | ANATOMIA TOPOGRAFICA DOS ANIMAIS DOMESTICOS         |                            | 30             | 0        | MODULO                   |      |
| MVA0203   | ANATOMIA VETERINÁRIA I                              |                            | 90             | 6        | DISCIPLINA               |      |
| MVA0207   | ANATOMIA VETERINÁRIA II                             |                            | 90             | 6        | DISCIPLINA               |      |
| MVA0238   | ANESTESIOLOGIA VETERINARIA                          |                            | 60             | 4        | DISCIPLINA               |      |
| MVA0260   | APICULTURA                                          |                            | 30             | 2        | DISCIPLINA               |      |
| MVA0258   | ATIVIDADES COMPLEMENTARES                           |                            | 300            | 0        | ATIVIDADE                |      |
| MVA0237   | AVICULTURA                                          |                            | 60             | 4        | DISCIPLINA               |      |
| MVA0212   | BEM-ESTAR ANIMAL                                    |                            | 30             | 2        | DISCIPLINA               |      |
| MVA0205   | BIOESTATÍSTICA VETERINÁRIA                          |                            | 60             | 4        | DISCIPLINA               |      |
| MVA0204   | BIOQUÍMICA E BIOFÍSICA VETERINÁRIA                  |                            | 90             | 6        | DISCIPLINA               |      |
| MVA0276   | BIOTECNICAS DE REPRODUÇAO ANIMAL                    |                            | 60             | 4        | DISCIPLINA               |      |
| MVA0278   | BIOTECNOLOGIAS REPRODUTIVAS OU BIOTECNOLOGIA AP     | LICADA A REPRODUÇÃO ANIMAL | 30             | 2        | DISCIPLINA               |      |

5. Cadastre os dados gerais da turma e clique em próximo passo.

| Dados da Turma                                                      |  |  |  |  |  |  |
|---------------------------------------------------------------------|--|--|--|--|--|--|
| Dados do Componente Curricular                                      |  |  |  |  |  |  |
| Componente Curricular: MVA0204 - BIOQUÍMICA E BIOFÍSICA VETERINÁRIA |  |  |  |  |  |  |
| Tipo do Componente: DISCIPLINA                                      |  |  |  |  |  |  |
| Total de Créditos: 6 crs. (90 h)                                    |  |  |  |  |  |  |
| CH Total: 90 h                                                      |  |  |  |  |  |  |
| Dados Gerais da Turma                                               |  |  |  |  |  |  |
| Tipo da Turma: 🖈 REGULAR 🔹                                          |  |  |  |  |  |  |
| Modalidade: Presencial                                              |  |  |  |  |  |  |
| Ano-Periodo: * 2016 - 1                                             |  |  |  |  |  |  |
| Campus: CAMPUS ARAQUARI                                             |  |  |  |  |  |  |
| Capacidade de Alunos: * <mark>50</mark>                             |  |  |  |  |  |  |
| Local: * sala 01                                                    |  |  |  |  |  |  |
| Não há reservas para esta turma.                                    |  |  |  |  |  |  |
| << Selecionar Outro Componente Cancelar Próximo Passo >>            |  |  |  |  |  |  |
| * Campos de preenchimento obrigatório.                              |  |  |  |  |  |  |

6. Informe o horário da turma e datas de início e fim da turma e clique em próximo passo.

| Componente: MVA0204 - BIOQUÍMICA E BIOFÍSICA VETERINÁRIA (6 créditos)<br>CH Total: 90h<br>Ano-Período: 2016.1 |                       |               |           |          |               |            |          |     |  |   |
|----------------------------------------------------------------------------------------------------|-----------------------|---------------|-----------|----------|---------------|------------|----------|-----|--|---|
| Período Letivo: de 29/02/2016 a<br>Capacidade: 50 aluno(s)<br>Local: sala 01<br>Docente(s): A DEFINIR DOCE    | té 29/07/2016<br>INTE | Tipo: REGULAR |           |          |               |            |          |     |  |   |
|                                                                                                    |                       | I             | IORÁRIO I | da Turm  | A             |            |          |     |  | _ |
| GRADE DE HORÁRIOS                                                                                             |                       |               |           |          |               |            |          |     |  |   |
| Express                                                                                                    | ão do Horário:        |               |           | 1        | Atualizar Gra | ade de Hor | rários ? |     |  |   |
| Horário                                                                                                    | DS                    | Dow           | SEG       | TER      | QUA           | Qui        | SEX      | SÁB |  |   |
| 07:30 - 0                                                                                                    | 8:20                  |               |           |          |               |            |          |     |  |   |
| 08:20 - 0                                                                                                    | 9:10                  |               |           |          |               |            |          |     |  |   |
| 09:30 - 1                                                                                                    | 0:20                  |               |           |          |               | <b>V</b>   |          |     |  |   |
| 10:20 - 1                                                                                                    | 1:10                  |               |           |          |               |            |          |     |  |   |
| 11:10 - 1                                                                                                    | 2:00                  |               |           |          |               | •          |          |     |  |   |
| 13:30 - 1                                                                                                    | 4:20                  |               |           |          |               |            |          |     |  |   |
| 14:20 - 1                                                                                                    | 5:10                  |               |           |          |               |            |          |     |  |   |
| 15:30 - 1                                                                                                    | 6:20                  |               |           |          |               |            |          |     |  |   |
| 16:20 - 1                                                                                                    | 7:10                  |               |           |          |               |            |          |     |  |   |
| 17:10 - 1                                                                                                    | 8:00                  |               |           |          |               |            |          |     |  |   |
| 18:00 - 1                                                                                                    | 8:50                  |               |           |          |               |            |          |     |  |   |
| 19:00 - 1                                                                                                    | 9:50                  |               |           |          |               |            |          |     |  |   |
| 19:50 - 2                                                                                                    | 0:40                  |               |           |          |               |            |          |     |  |   |
| 20:50 - 2                                                                                                    | 1:40                  |               |           |          |               |            |          |     |  |   |
| 21:40 - 2                                                                                                    | 2:30                  |               |           |          |               |            |          |     |  |   |
|                                                                                                    |                       |               |           |          |               |            |          |     |  |   |
|                                                                                                    |                       |               | DATAS D   | A TURMA  |               | <b>a</b>   |          |     |  |   |
|                                                                                                    | Início-Fim:           | * 29/0        | 2/2016    | 29/07    | /2016         | ٥          | 0 110    | % ? |  |   |
|                                                                                                    | << Pas                | so Ante       | rior Cano | elar Pro | óximo Passo   | >>         |          |     |  |   |

7. Selecione o docente que ministrará a disciplina, indique a carga horária, período, marque os horários e clique em **adicionar**.

| Componente                            | MVA0204 - BIOQUÍMICA          | E BIOFÍSICA V | ETERINÁRIA (6 d   | réditos)   |         |        |            |       |
|---------------------------------------|-------------------------------|---------------|-------------------|------------|---------|--------|------------|-------|
| CH Total: 90h                         |                               |               |                   |            |         |        |            |       |
| Horario                               | 5M345 6M123                   |               |                   |            |         |        |            |       |
| Ano-Periodo:                          | 2016.1                        |               |                   |            |         |        |            |       |
| Periodo Letivo:                       | de 29/02/2016 até 29/07       | /2016         |                   |            |         |        |            |       |
| Capacidade: 50 aluno(s) Tipo: REGULAR |                               |               |                   |            |         |        |            |       |
| Local                                 | sala 01                       |               |                   |            |         |        |            |       |
| Docente(s):                           | A DEFINIR DOCENTE             |               |                   |            |         |        |            |       |
|                                       |                               |               |                   |            |         |        |            |       |
|                                       |                               |               | Deerward          |            |         |        |            |       |
|                                       |                               |               | DOCENTES          | ,          |         |        |            |       |
| (                                     | Todos da IFC                  | Sor           | nente da minha ur | idade      |         | Soment | e externos |       |
| Docente: *                            | 1000000452 PROFESSO           | R SAO FRANCI  | SCO DO SUL (A     | TIVO)      |         | 1      |            |       |
|                                       |                               |               |                   |            |         | 1      |            |       |
| Carga Horária: 🛊 90                   | ) h                           |               |                   |            |         |        |            |       |
| Período: 🖈 29                         | 9/02/16 📑 a 29/07/            | 16 🖪          |                   |            |         |        |            |       |
|                                       | Período                       | Domingo       | Segunda           | Terça      | Quarta  | Quinta | Sexta      | Sábad |
|                                       | 1                             |               |                   |            |         | 5M3    | 6M1        |       |
| Horarios no Periodo: *                | de 29/02/2016 a<br>29/07/2016 |               |                   |            |         | 5M4    | 6M2        |       |
|                                       | 23/07/2010                    |               |                   |            |         | SM5    | 6M3        |       |
|                                       |                               |               | Adicionar         | 1          |         |        |            |       |
|                                       |                               |               | Adicional         |            |         |        |            |       |
|                                       |                               |               |                   |            |         |        |            |       |
|                                       |                               | << Passo Ante | erior Cancelar    | Próximo Pa | asso >> |        |            |       |

\* Campos de preenchimento obrigatório.

Dortal de Ceordonador

8. Deverá aparecer a mensagem "Docente adicionado com sucesso", clique em próximo passo.

|                                                                                              | tegrado de Gestao de                          | e Atividades Acadêmicas                                                    |                                                       | A+ A-   Tempo c                            | le Sessão: 00:30 |
|----------------------------------------------------------------------------------------------|-----------------------------------------------|----------------------------------------------------------------------------|-------------------------------------------------------|--------------------------------------------|------------------|
| ESSOR SAO F. DO SUL                                                                          |                                               | Semestre atual: 2016.1                                                     | 🎯 Módulos                                             | 🍏 Caixa Postal                             | 🍃 Abrir C        |
| S ARAQUARI (11.01.02)                                                                        |                                               |                                                                            | 🔩 Menu Docente                                        | 😤 Alterar senha                            | 😟 Ajuda          |
| • Docente adicionado                                                                         | o com sucesso.                                |                                                                            |                                                       |                                            | (x) fechar r     |
| atrículas 🚓 Atividades 🐉                                                                     | Aluno 🚠 Turmas 🗈                              | Relatórios 🔍 Consultas [ Estágio 🔤 Bibliot                                 | eca 🔳 Página WEB                                      | Outros                                     |                  |
| RTAL DO COORDENADOR > C                                                                      | adastro de Turma > [                          | DEFINIR DOCENTES                                                           |                                                       |                                            |                  |
|                                                                                              |                                               |                                                                            |                                                       |                                            |                  |
| Componente:                                                                                  | MVA0204 - BIOQUIMICA                          | A E BIOFISICA VETERINARIA (6 créditos)                                     | 1                                                     |                                            |                  |
| CH lotal:                                                                                    | 90h                                           | CH AL                                                                      | ila: 90h                                              |                                            |                  |
| Horario:                                                                                     | 2016 1                                        |                                                                            |                                                       |                                            |                  |
| Rio-Periodo:                                                                                 | do 20/02/2016 ató 20/0                        | 7/2016                                                                     |                                                       |                                            |                  |
| Canacidade:                                                                                  | 50 aluno(c)                                   | 7/2010<br>Ti                                                               | DO: REGULAR                                           |                                            |                  |
| Local:                                                                                       | sala 01                                       |                                                                            | por REGOLAR                                           |                                            |                  |
| Docente(s):                                                                                  | A DEFINIR DOCENTE                             |                                                                            |                                                       |                                            |                  |
|                                                                                              |                                               |                                                                            |                                                       |                                            |                  |
|                                                                                              |                                               | DOCENTES                                                                   |                                                       |                                            |                  |
| 6                                                                                            | Todos da IEC                                  | Somente da minha unidade                                                   | Some                                                  | te externos                                |                  |
| Docente: *                                                                                   | , 1000500110                                  | Joinence da minita amadae                                                  |                                                       | ice externos                               |                  |
|                                                                                              |                                               |                                                                            |                                                       |                                            |                  |
|                                                                                              |                                               |                                                                            |                                                       |                                            |                  |
| Carga Horária: *                                                                             | h                                             |                                                                            |                                                       |                                            |                  |
| Carga Horária: *                                                                             | h 🗖 a                                         |                                                                            |                                                       |                                            |                  |
| Carga Horária: *<br>Período: *                                                               | h<br>Período                                  | Domingo Segunda Terra                                                      | Quarta Quint:                                         | a Sexta                                    | Sábado           |
| Carga Horária: *<br>Período: *                                                               | h<br>Período                                  | Domingo Segunda Terça                                                      | Quarta Quinta                                         | a Sexta                                    | Sábado           |
| Carga Horária: *<br>Período: *<br>Horários no Período: *                                     | h<br>Período<br>de 29/02/2016 a               | Domingo Segunda Terça                                                      | Quarta Quinta<br>5M3<br>5M4                           | a Sexta                                    | Sábado           |
| Carga Horária: •<br>Período: •<br>Horários no Período: •                                     | h<br>Período<br>de 29/02/2016 a<br>29/07/2016 | Domingo Segunda Terça                                                      | Quarta Quint:<br>5M3<br>5M4<br>5M5                    | a Sexta<br>6M1<br>6M2<br>6M3               | Sábado           |
| Carga Horária: •<br>Período: •<br>Horários no Período: •                                     | h<br>Período<br>de 29/02/2016 a<br>29/07/2016 | Domingo Segunda Terça                                                      | Quarta Quint:<br>5M3<br>5M4<br>5M5                    | a Sexta<br>6M1<br>6M2<br>6M3               | Sábado           |
| Carga Horária: *                                                                             | h<br>Período<br>de 29/02/2016 a<br>29/07/2016 | Domingo Segunda Terça     Adicionar                                        | Quarta Quint:<br>5M3<br>5M4<br>5M5                    | a Sexta<br>6M1<br>6M2<br>6M3               | Sábado           |
| Carga Horária: *<br>Período: *<br>Horários no Período: *                                     | h<br>Período<br>de 29/02/2016 a<br>29/07/2016 | Domingo Segunda Terça<br>Adicionar                                         | Quarta Quinta<br>5M3<br>5M4<br>5M5                    | a Sexta<br>6M1<br>6M2<br>6M3               | Sábado           |
| Carga Horária: *<br>Período: *<br>Horários no Período: *<br>Docentes<br>Docente              | h<br>Período<br>de 29/02/2016 a<br>29/07/2016 | Domingo Segunda Terça<br>Adicionar<br>Horário                              | Quarta Quinta<br>5M3<br>5M4<br>5M5                    | a Sexta<br>6M1<br>6M2<br>6M3               | Sábado           |
| Carga Horária: *<br>Período: *<br>Horários no Período: *<br>Docentes<br>PROFESSOR SAO FRANCI | h<br>Período<br>de 29/02/2016 a<br>29/07/2016 | Domingo Segunda Terça Adicionar Horário 6M123 5M345 (29/02/201             | Quarta Quinta<br>5M3<br>5M4<br>5M5<br>5M5             | a Sexta<br>6M1<br>6M2<br>6M3<br>CH<br>90 h | Sábado           |
| Carga Horária: *<br>Período: *<br>Horários no Período: *<br>Docentes<br>PROFESSOR SAO FRANCI | h<br>Período<br>de 29/02/2016 a<br>29/07/2016 | Domingo Segunda Terça     Adicionar     Horário     6M123 5M345 (29/02/201 | Quarta Quinta<br>5M3<br>5M4<br>5M5<br>6 - 29/07/2016) | a Sexta<br>6M1<br>6M2<br>6M3<br>CH<br>90 h | Sábado           |

9. Clique em cadastrar.

| IFC - SIG    | AA - Sistema Integrado    | de Gestão de Atividades Acad   | êmicas                        |                  | A+ A- Tempo d  | e Sessão: 00:30 |
|--------------|---------------------------|--------------------------------|-------------------------------|------------------|----------------|-----------------|
| PROFESSOR S  | SSOR SAO F. DO SUL        |                                | Semestre atual: 2016.1        | 🎯 Módulos        | 🍏 Caixa Postal | 🍃 Abrir Ch      |
| CAMPUS ARAQU | DARI (11.01.02)           |                                | 嘴 Menu Docente                | 😤 Alterar senha  | 🥝 Ajuda        |                 |
| 🔒 Matrícula  | s 🚓 Atividades 🐉 Aluno    | 🚠 Turmas 🗋 Relatórios 🔍 Con    | sultas 🛛 🔝 Estágio 🔛 Bibliote | aca 💻 Página WEB | Outros         |                 |
| PORTAL DO    | COORDENADOR > CADASTRO    | de Turma > Resumo da Turma     |                               |                  |                |                 |
|              |                           |                                |                               |                  |                |                 |
|              |                           | D                              | ADOS DA TURMA                 |                  |                |                 |
| D            | ADOS BÁSICOS              |                                |                               |                  |                |                 |
|              | Componente Curricular: MV | A0204 - BIOQUÍMICA E BIOFÍSICA | VETERINÁRIA                   |                  |                |                 |
|              | Tipo do Componente: DIS   | SCIPLINA                       |                               |                  |                |                 |
|              | CH / Créditos Total: 90   | h / 6 crs                      |                               |                  |                |                 |
|              | CH de Aula: 90            | h                              |                               |                  |                |                 |
|              | Docente(s): PR            | DFESSOR SAO FRANCISCO DO SU    | L: 6M123 5M345 (29/02/2016    | - 29/07/2016)    |                |                 |
|              | Local: sal                | a 01                           |                               |                  |                |                 |
|              | Horário: 5M               | 345 6M123                      |                               |                  |                |                 |
|              | Ano-Período: 203          | 16.1                           |                               |                  |                |                 |
|              | Período de Aulas: 29/     | 02/2016 - 29/07/2016           |                               |                  |                |                 |
|              | Modalidade: Pre           | sencial                        |                               |                  |                |                 |
|              | Capacidade de Alunos: 50  |                                |                               |                  |                |                 |
|              | Total de Matriculados: 0  |                                |                               |                  |                |                 |
|              |                           | Cadastrar << Dados Gerais      | << Horário da Turma   << D    | ocentes Cancelar |                |                 |
|              |                           |                                |                               |                  |                |                 |

## 10. Deverá aparecer mensagem "Turma:01 (2016.1) cadastrada com sucesso!"

| SIG  | GAA - Sistema Integrado         | de Gestão de Atividades Acadêr    | nicas                        |                    | A+ A- Tempo a   | le Sessão: 00:30 |
|------|---------------------------------|-----------------------------------|------------------------------|--------------------|-----------------|------------------|
| SOR  | SAO F. DO SUL                   |                                   | Semestre atual: 2016.1       | 🥮 Módulos          | 🍏 Caixa Postal  | 🍃 Abrir C        |
| ARAÇ | QUARI (11.01.02)                |                                   |                              | 📲 Menu Docente     | 🕺 Alterar senha | 😟 Ajuda          |
| •    | Turma MVA0204 - BIOQUÍ          | MICA E BIOFÍSICA VETERINÁRI       | A - Turma: 01A (2016.1)      | cadastrada com suc | esso!           | (x) fechar n     |
| AL D | O COORDENADOR > CONSULTA        | GERAL DE TURMAS                   |                              |                    |                 |                  |
|      |                                 | INFORME OS CRIT                   | ÉRIOS DE BUSCA DAS TUR       | MAS                |                 |                  |
|      | Nível:                          | SELECIONE                         | *                            |                    |                 |                  |
|      | Ano-Período:                    | · ·                               |                              |                    |                 |                  |
|      | Unidade:                        | SELECIONE                         |                              |                    |                 | ٣                |
|      | Código do componente:           |                                   |                              |                    |                 |                  |
|      | Código da turma:                |                                   |                              |                    |                 |                  |
|      | Local:                          |                                   |                              |                    |                 |                  |
|      | Horário:                        |                                   |                              |                    |                 |                  |
|      | Nome do componente:             |                                   |                              |                    |                 |                  |
|      | Nome do docente:                |                                   |                              |                    |                 |                  |
|      | Ofertadas ao curso:             | SELECIONE                         |                              |                    |                 |                  |
|      | Situação:                       | TODAS                             | *                            |                    |                 |                  |
|      | Tipo:                           | TODAS                             | *                            |                    |                 |                  |
|      | Modalide de ensino:             | TODAS                             | *                            |                    |                 |                  |
|      | Somente turmas vinculadas ao    | convênio Probásica                |                              |                    |                 |                  |
|      | Exibir resultado da consulta em | formato de relatório              |                              |                    |                 |                  |
|      | Exibir resultado da consulta em | formato de relatório agrupado por | departamento e incluir reser | vas                |                 |                  |
|      | Ordenar por:                    | Ordenar por Componente Curricula  | •                            |                    |                 |                  |
|      |                                 | Bu                                | scar Cancelar                |                    |                 |                  |